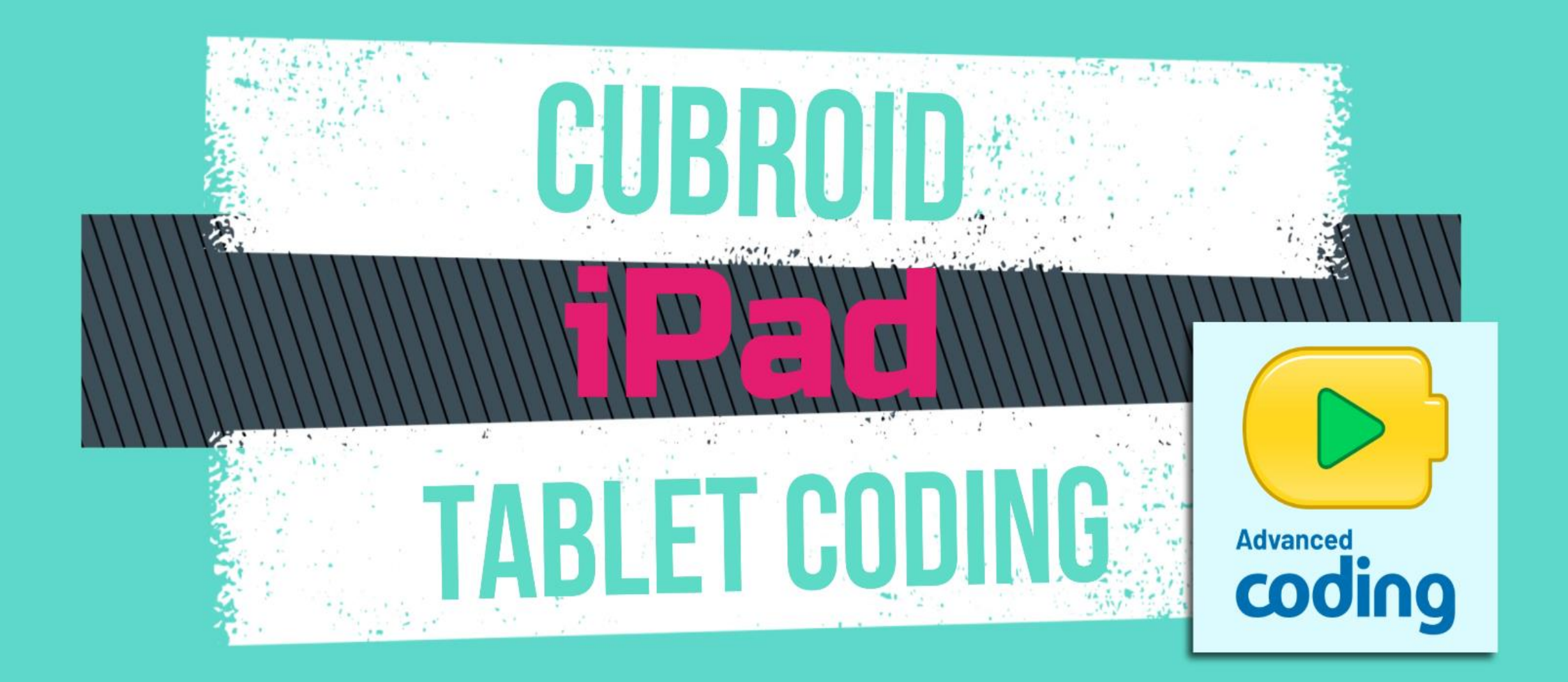

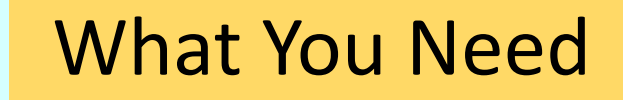

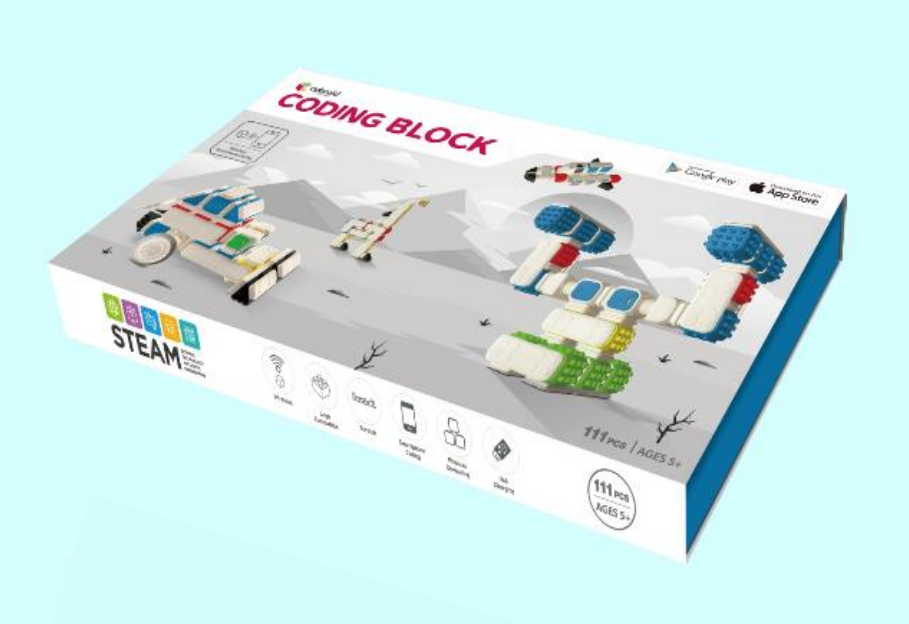

**Cubroid Coding Blocks** 

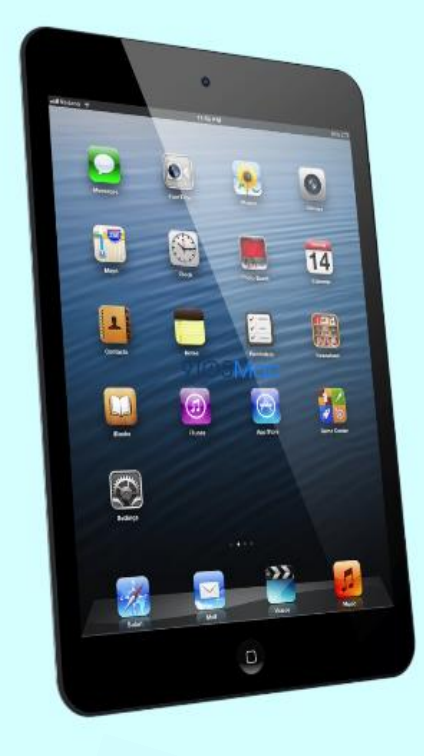

iPad/Android Tablet

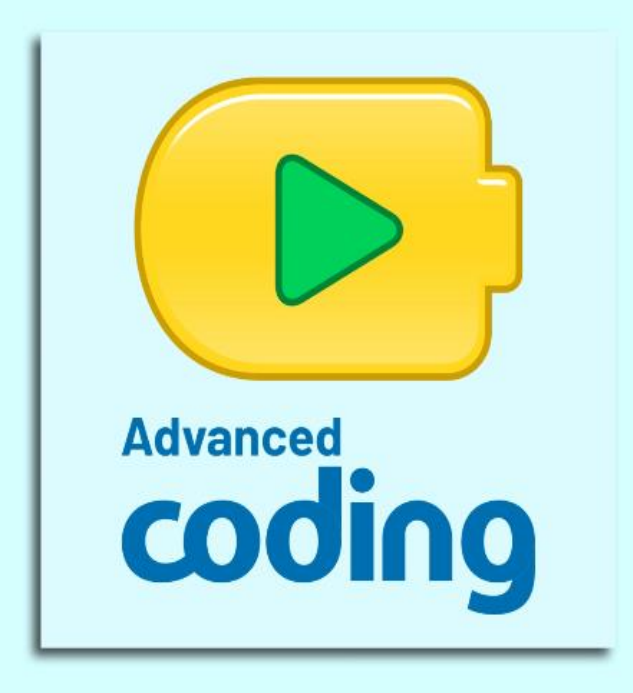

#### Advanced Coding App ( Download from Google Play Store /App Store )

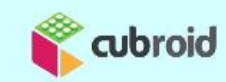

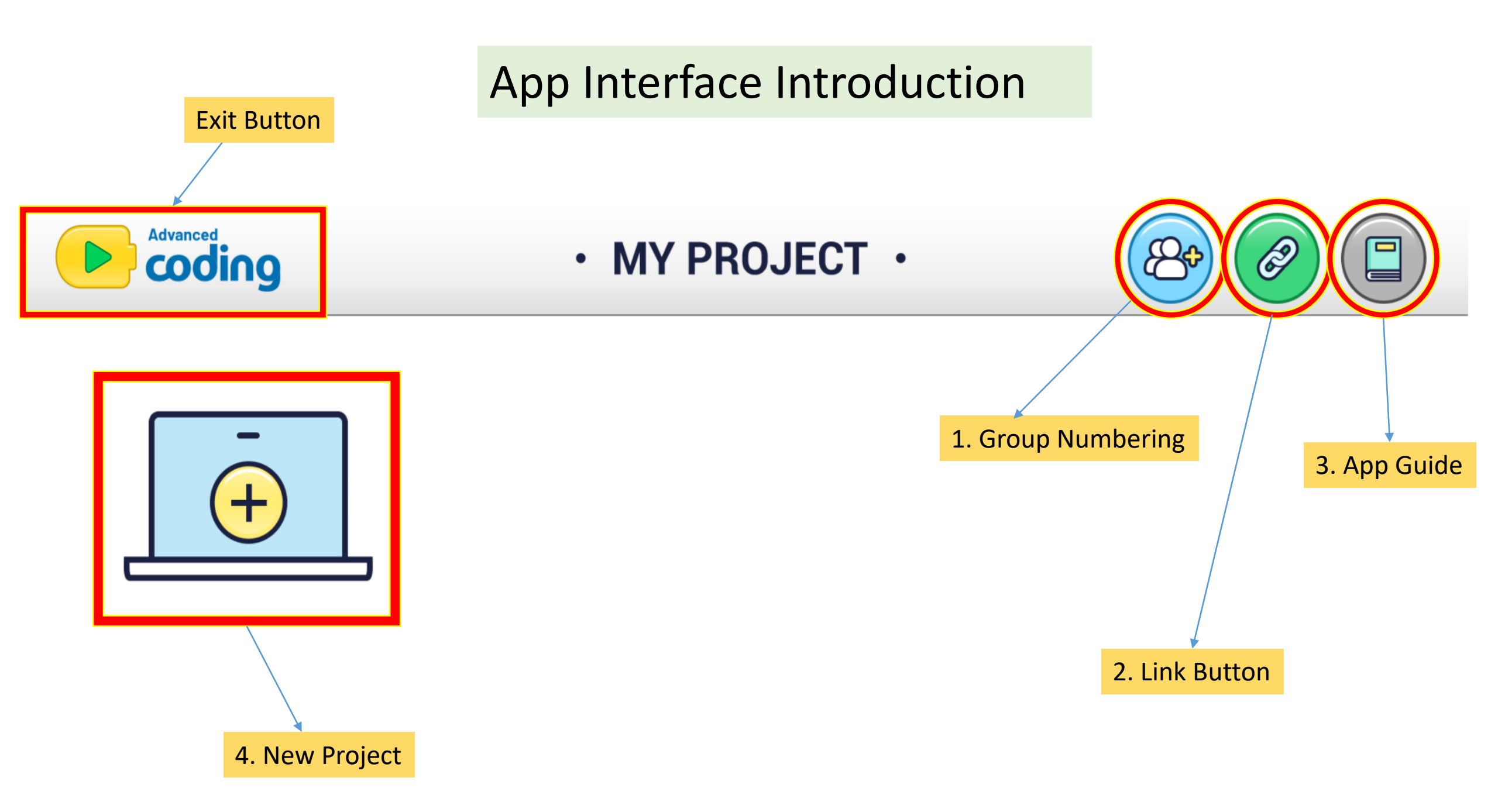

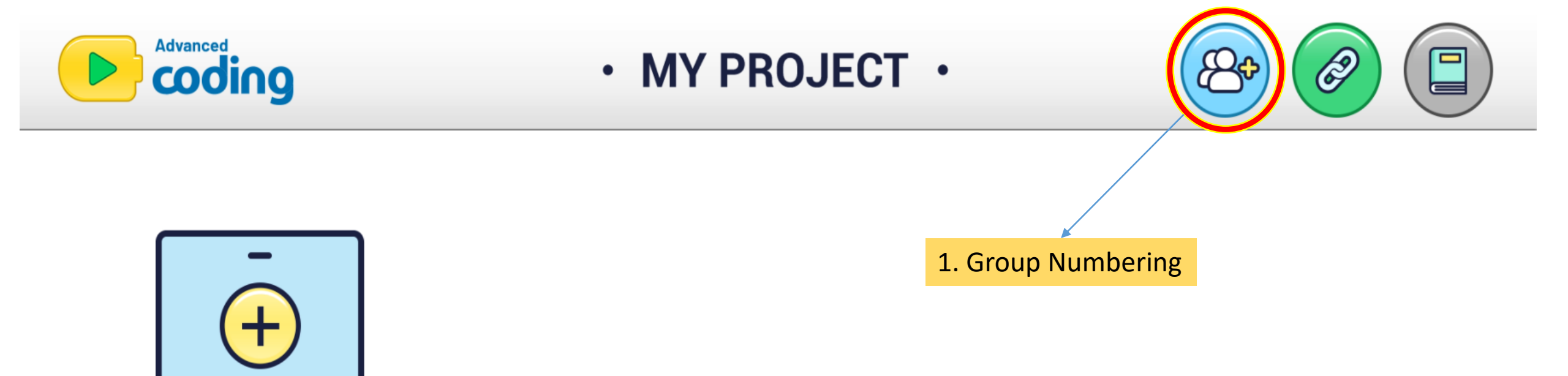

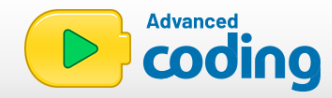

#### BLOCK ENTER NUMBER

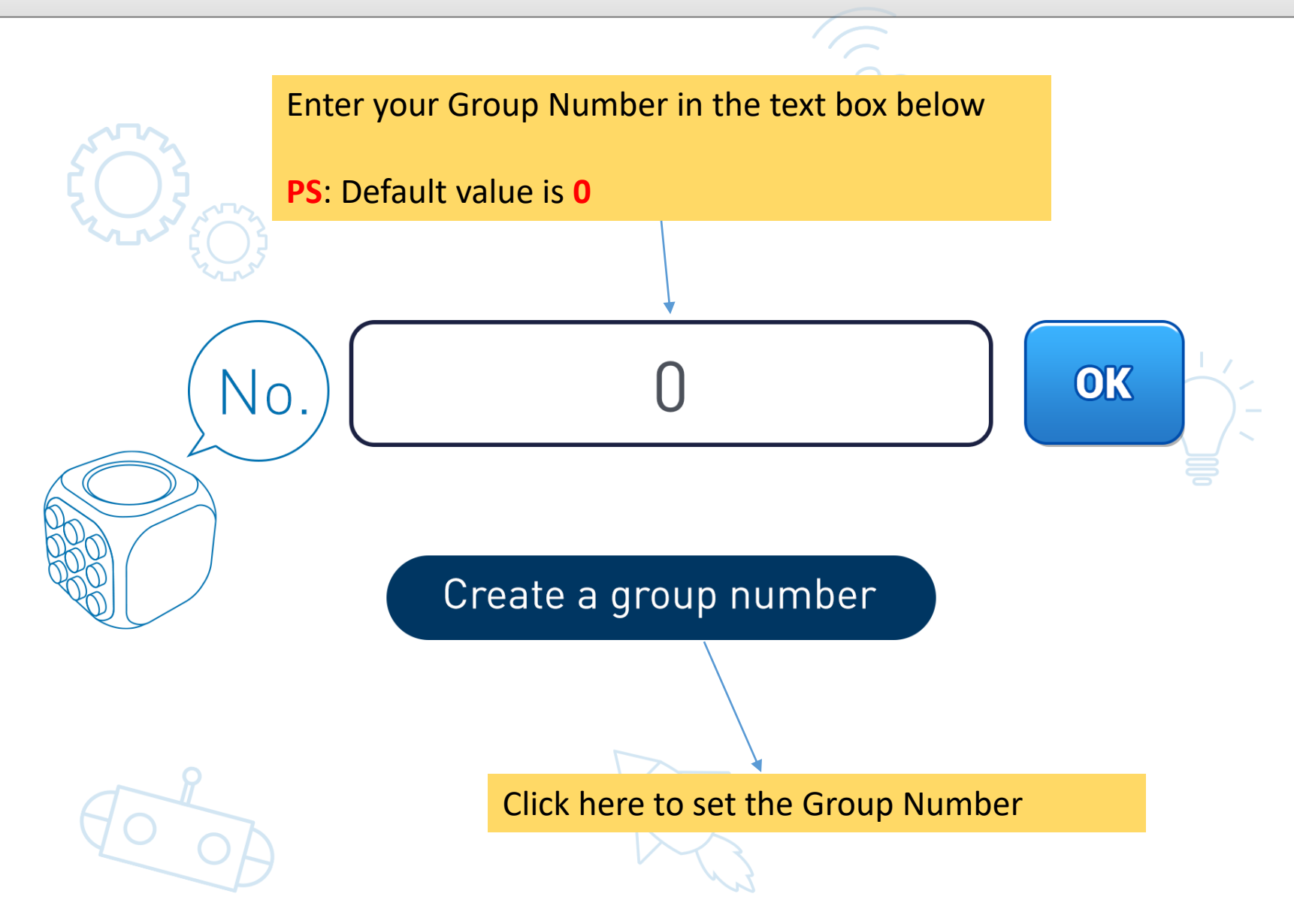

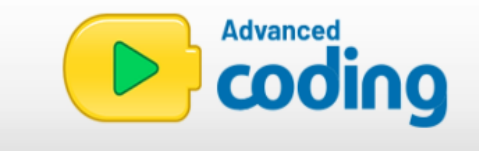

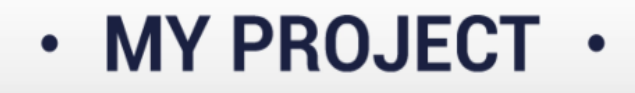

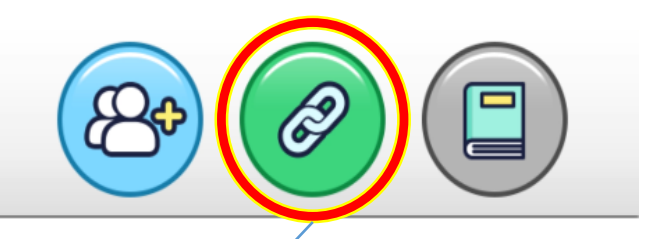

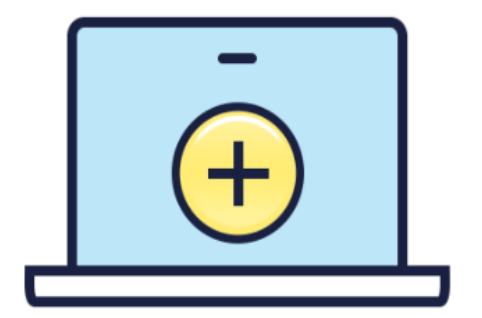

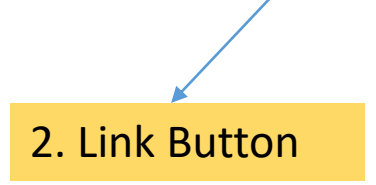

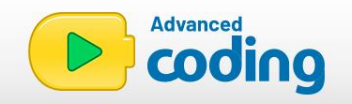

• CONNECT •

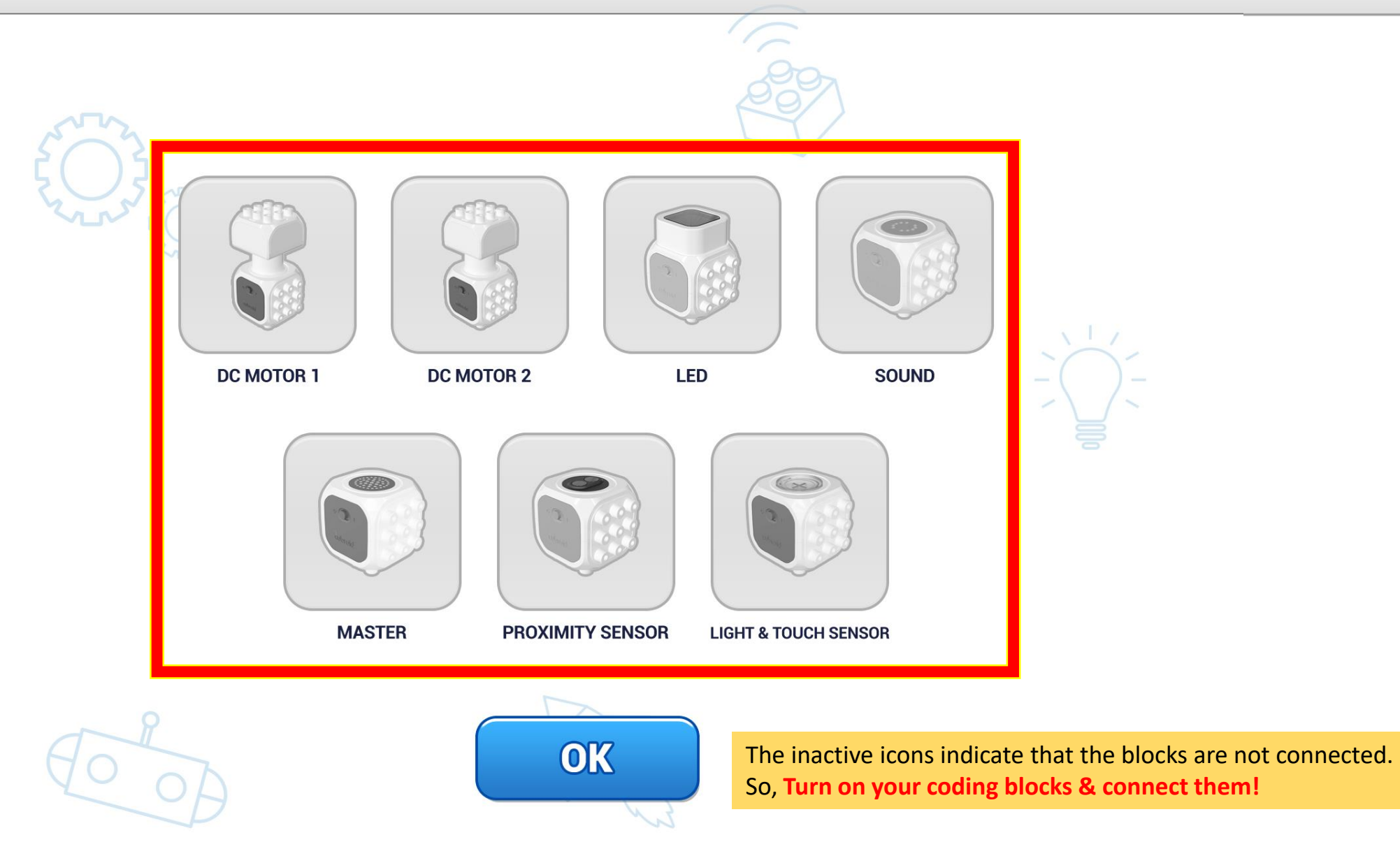

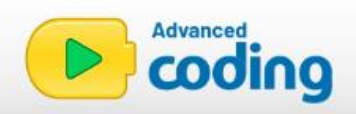

#### · CONNECT ·

These active icons indicate that your coding blocks have been successfully connected!

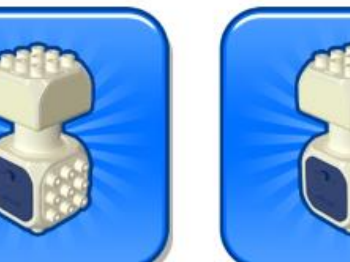

DC MOTOR 1

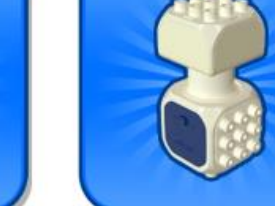

DC MOTOR 2

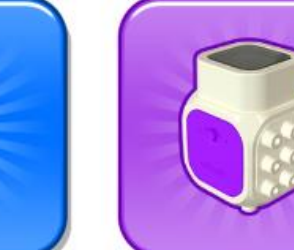

LED

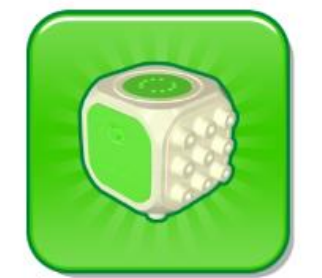

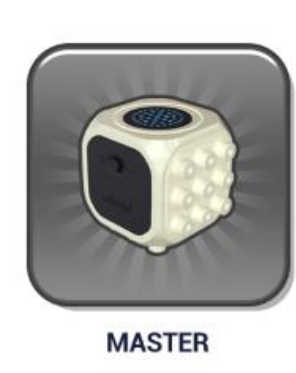

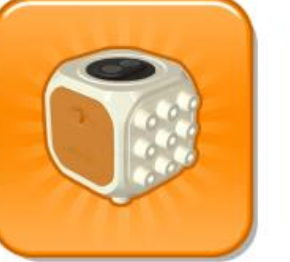

PROXIMITY SENSOR

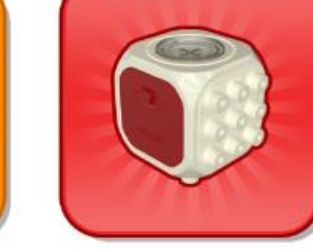

LIGHT & TOUCH SENSOR

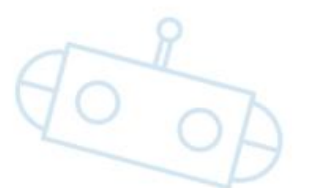

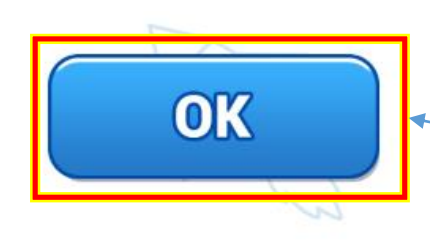

Click **'OK'** to go back to the homepage!

SOUND

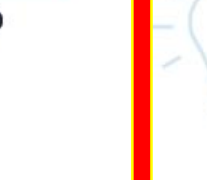

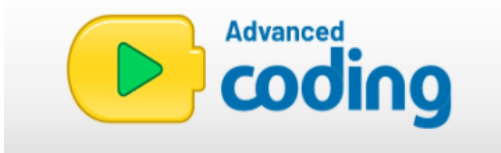

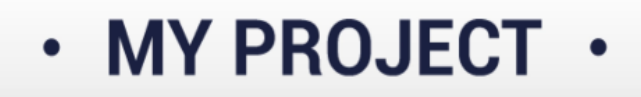

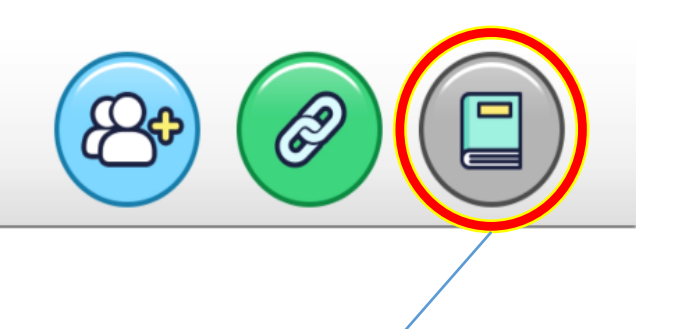

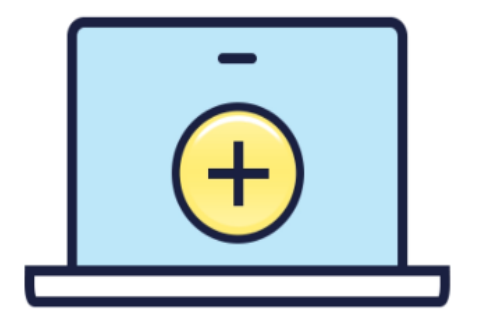

3. App Guide

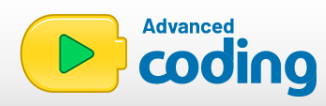

#### **About Cubroid**

Cubroid is wireless modular robotics without any visible lines or connecting pins.

Anyone can use easily and safely.

By making various shape and programming, Kids can learn STEM.

LEGO<sup>®</sup>-compatible blocks provide new experience that associates having fun with learning in the form of programming. A source of confidence and a sense of accomplishment for young ones when they successfully build and operate their own robots.

We hope children will learn programming a fun and easy way with Cubroid. To help children learn programming easily, we provide institutive application and LEGO<sup>®</sup>-compatible blocks which is easy to assemble. We are looking for learning to play in the play with the cubroid to play and play like a toy. Cubroid provides new innovation that associates having fun with learning in the form of programming.

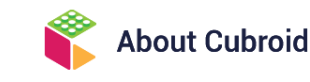

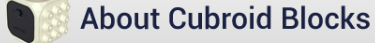

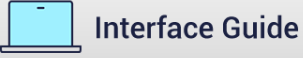

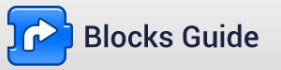

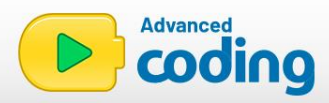

#### **About Cubroid Blocks**

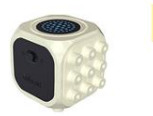

Master Block The control block for the sensor and actuator blocks

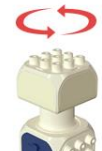

#### DC Motor Block

Block with 360 degree rotation
Forcefully turning the motor-head can cause issues.

#### 8x8 Dot Matrix LED Display

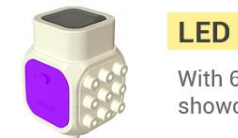

With 64 LED dots in total you can showcase many different illustrations

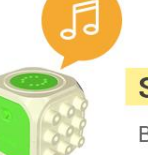

#### Sound Block

Block that can emit various sounds

#### Object detction funtion within 5-10cm

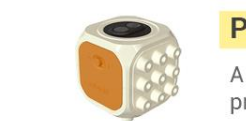

**Proximity sensor block** 

A block that detects the proximity of approaching objects

#### Light detction sensor Touch button

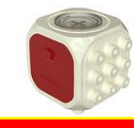

#### Light & Touch sensor block

A block that detect the level of light it is exposed to A block that detects when the button is pressed

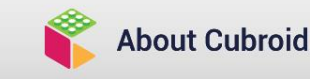

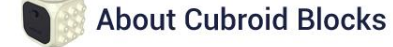

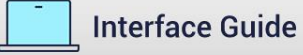

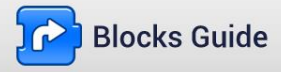

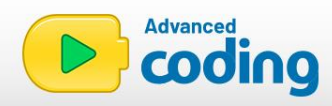

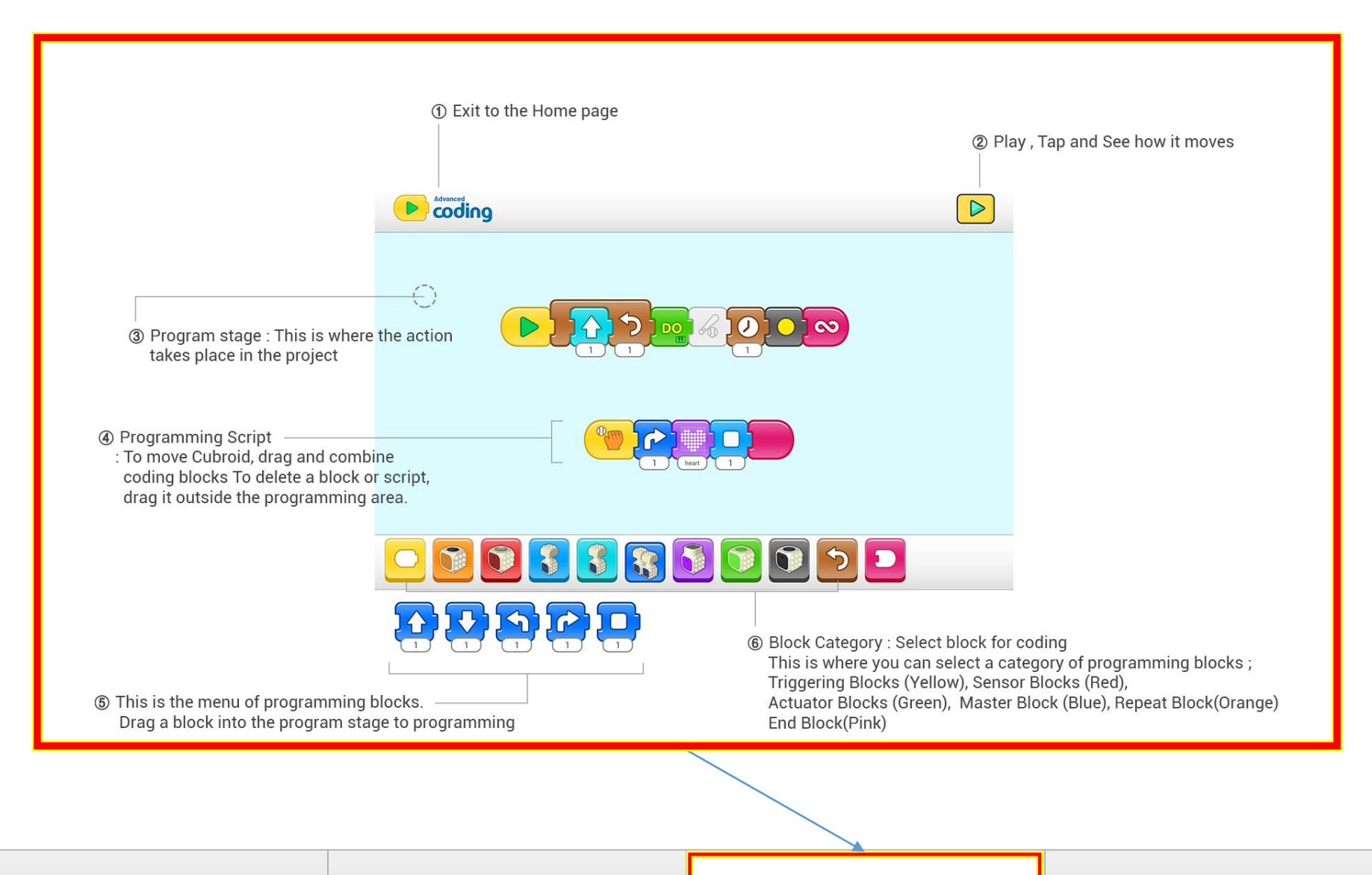

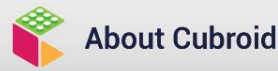

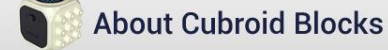

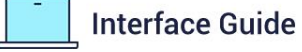

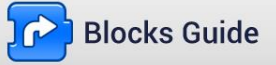

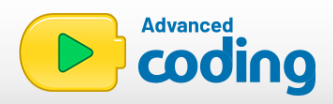

| Blocks G   | Guide                                 |                                    |  |                               |                           |                                   | 1 |
|------------|---------------------------------------|------------------------------------|--|-------------------------------|---------------------------|-----------------------------------|---|
| Triggering | g blocks                              |                                    |  |                               |                           |                                   | L |
|            | Starts the script v                   | when the Green Flag is tapped      |  | Starts the                    | e script whenever a messa | ge of the specified color is sent | L |
|            | Sends a message                       | e of the specified color.          |  |                               |                           |                                   | L |
|            |                                       |                                    |  |                               |                           |                                   | L |
| Control b  | lcoks                                 |                                    |  |                               |                           |                                   |   |
|            | Pauses the script<br>a specified amou | t for<br>nt of time (1~99 seconds) |  |                               | Runs the blocks inside a  | specified number of times.        |   |
|            |                                       |                                    |  |                               |                           |                                   |   |
| End blcok  | s                                     |                                    |  |                               |                           |                                   | L |
|            | Indicates the end of the script       |                                    |  | Runs the script over and over |                           |                                   |   |
| About Cu   | broid                                 | About Cubroid Blocks               |  | Int                           | terface Guide             | Blocks Guide                      | 9 |

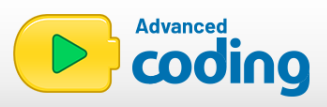

| Sensor                                                                                 | olocks                                                                               |  |  |  |  |  |  |  |
|----------------------------------------------------------------------------------------|--------------------------------------------------------------------------------------|--|--|--|--|--|--|--|
| <u>}</u>                                                                               | block detects obstacle in-front / block detects nothing.                             |  |  |  |  |  |  |  |
|                                                                                        | block detect less amount of light / block detect light                               |  |  |  |  |  |  |  |
| 9                                                                                      | touch sensor is pressed / touch sensor is unpressed.                                 |  |  |  |  |  |  |  |
| Functio                                                                                | n of motions                                                                         |  |  |  |  |  |  |  |
| Moves the character a specified number of grid squares to forward.<br>-3 seconds for 1 |                                                                                      |  |  |  |  |  |  |  |
|                                                                                        | Moves the character a specified number of grid squares backward.<br>-3 seconds for 1 |  |  |  |  |  |  |  |
|                                                                                        | Stop the script for a specified number of grid squares<br>-3 seconds for 1           |  |  |  |  |  |  |  |
|                                                                                        | Moves the character a specified number of grid squares to the left                   |  |  |  |  |  |  |  |
| About                                                                                  | ubroid Nout Cubroid Blocks Interface Guide Plocks Guide                              |  |  |  |  |  |  |  |

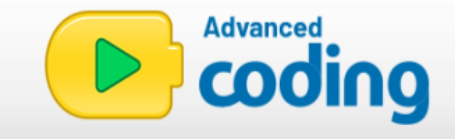

### MY PROJECT ·

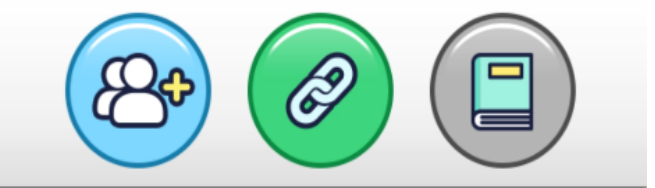

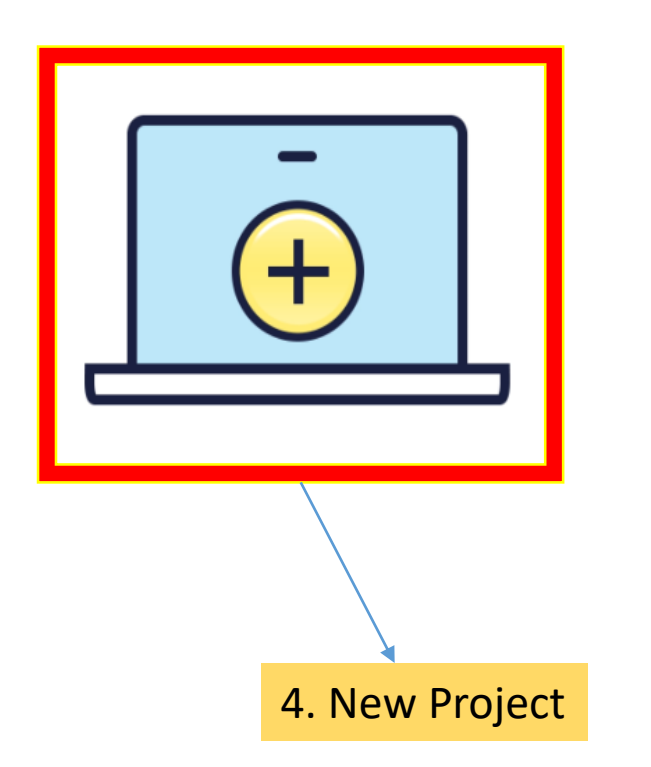

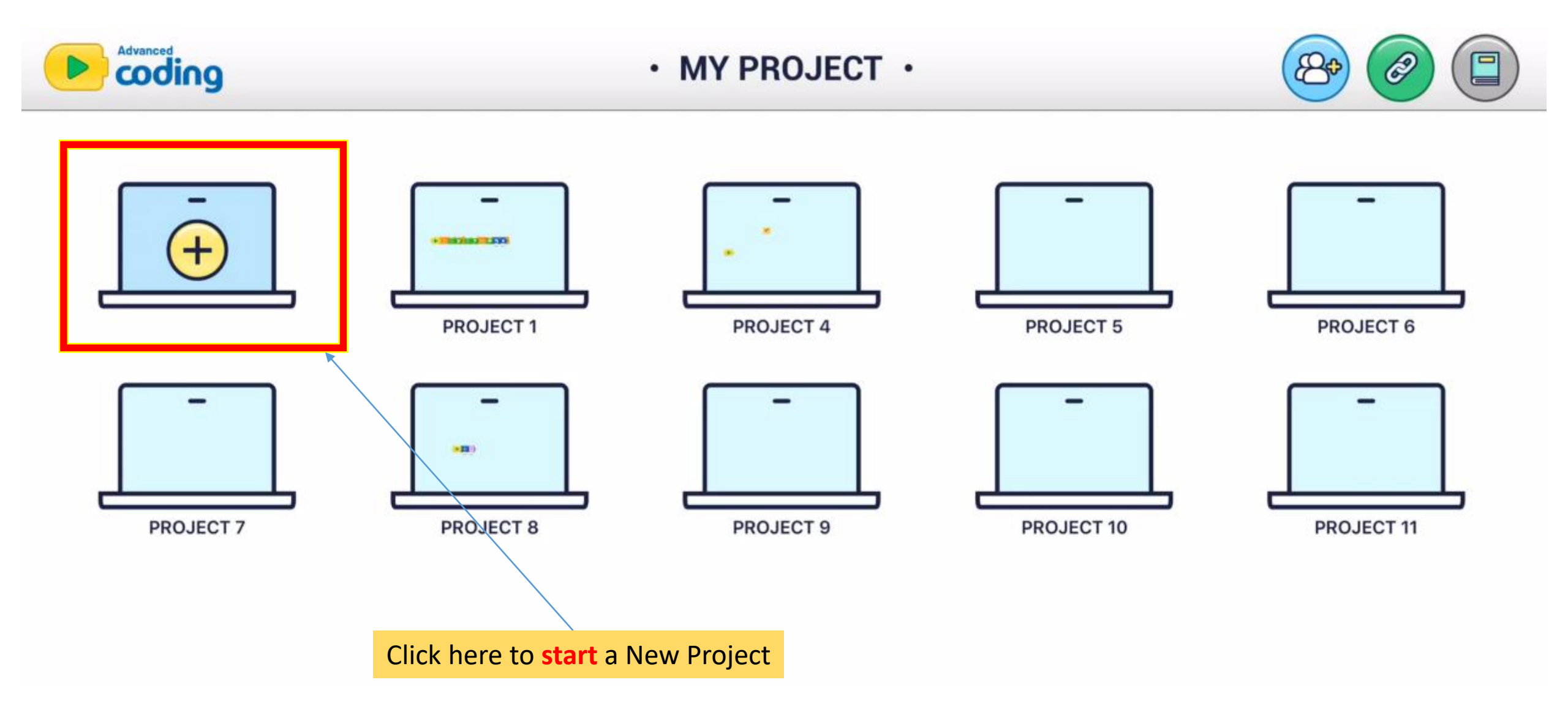

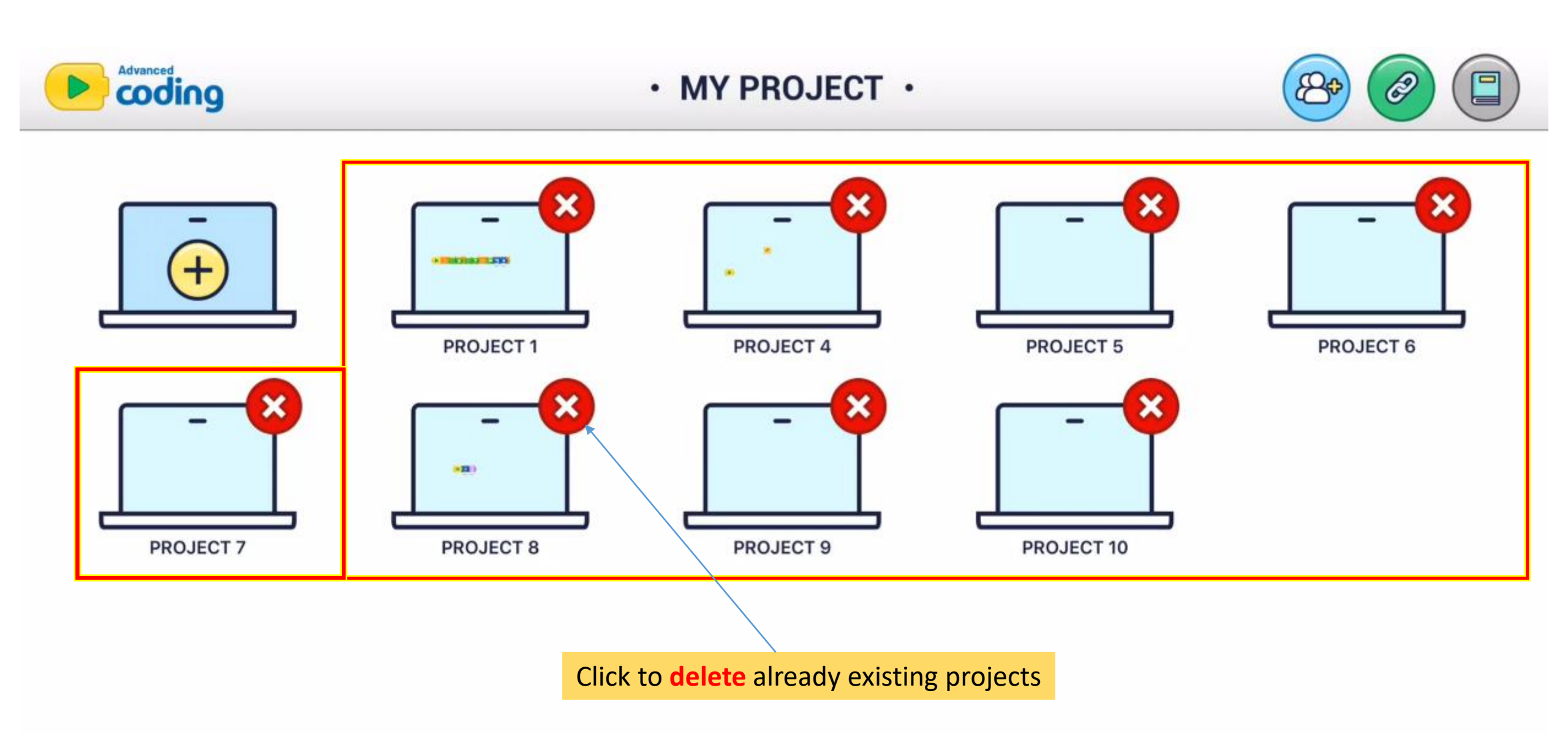

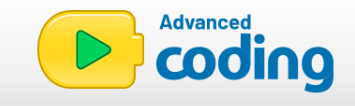

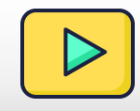

# If all the icons in the console are **active**, it means that the coding blocks have been connected! You are ready to start coding! <u>ן אַן ל אַן ל אַן ו</u>

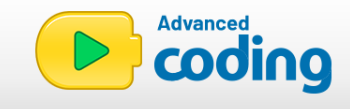

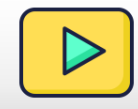

## But if they are **greyed out**, it means your blocks haven't been linked to the app! So, go back and connect them again to begin coding! CID 0 **100** 00 00 D

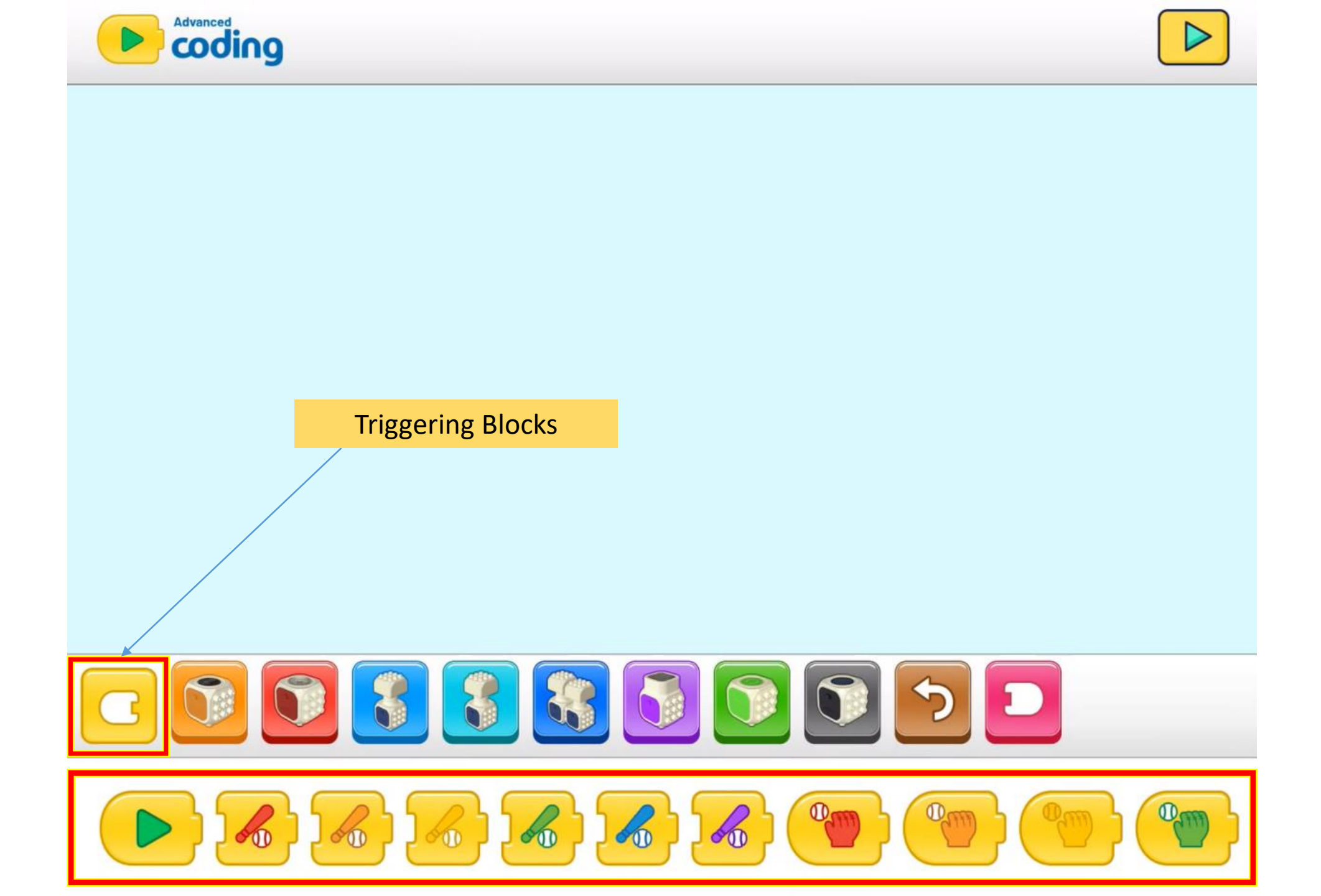

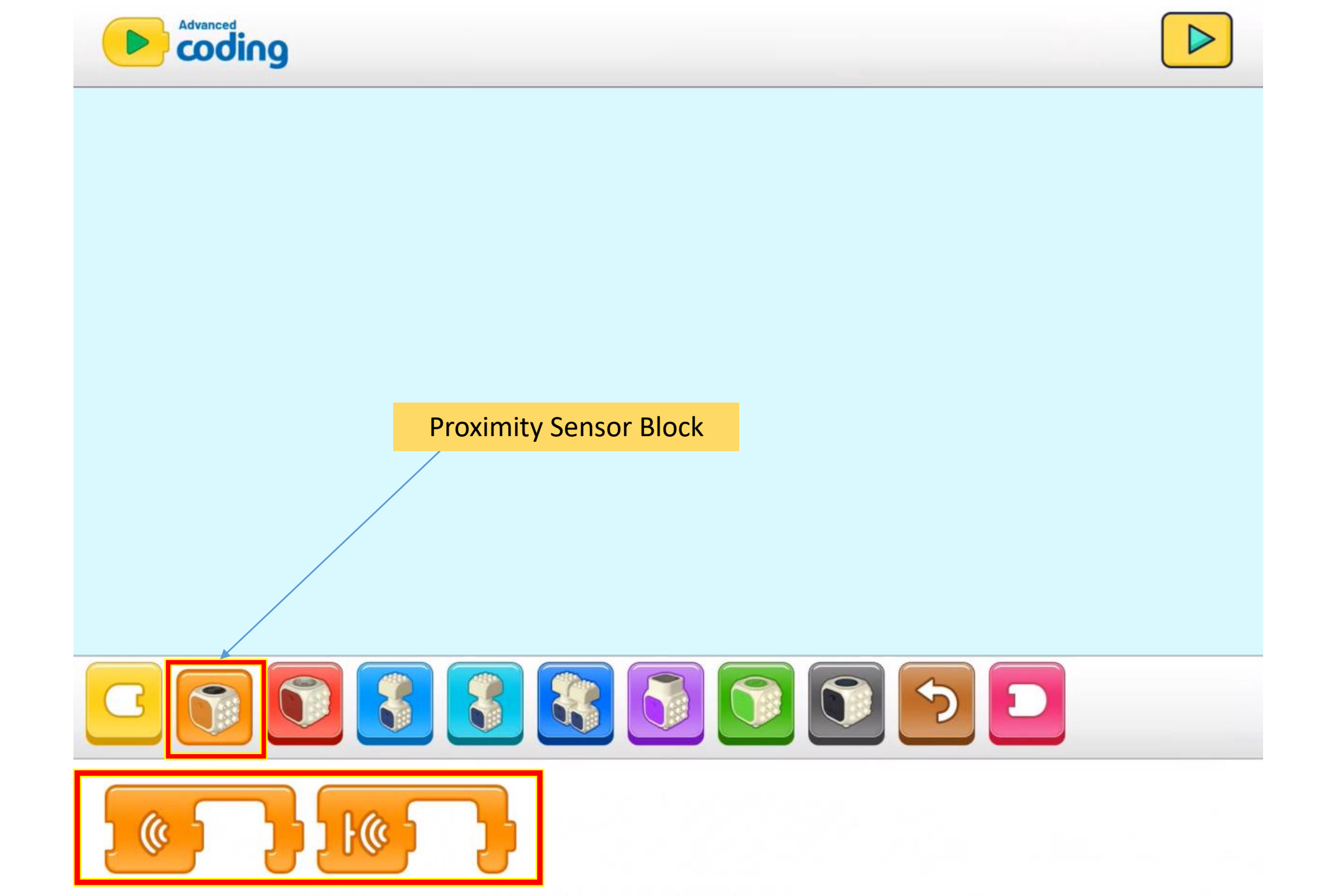

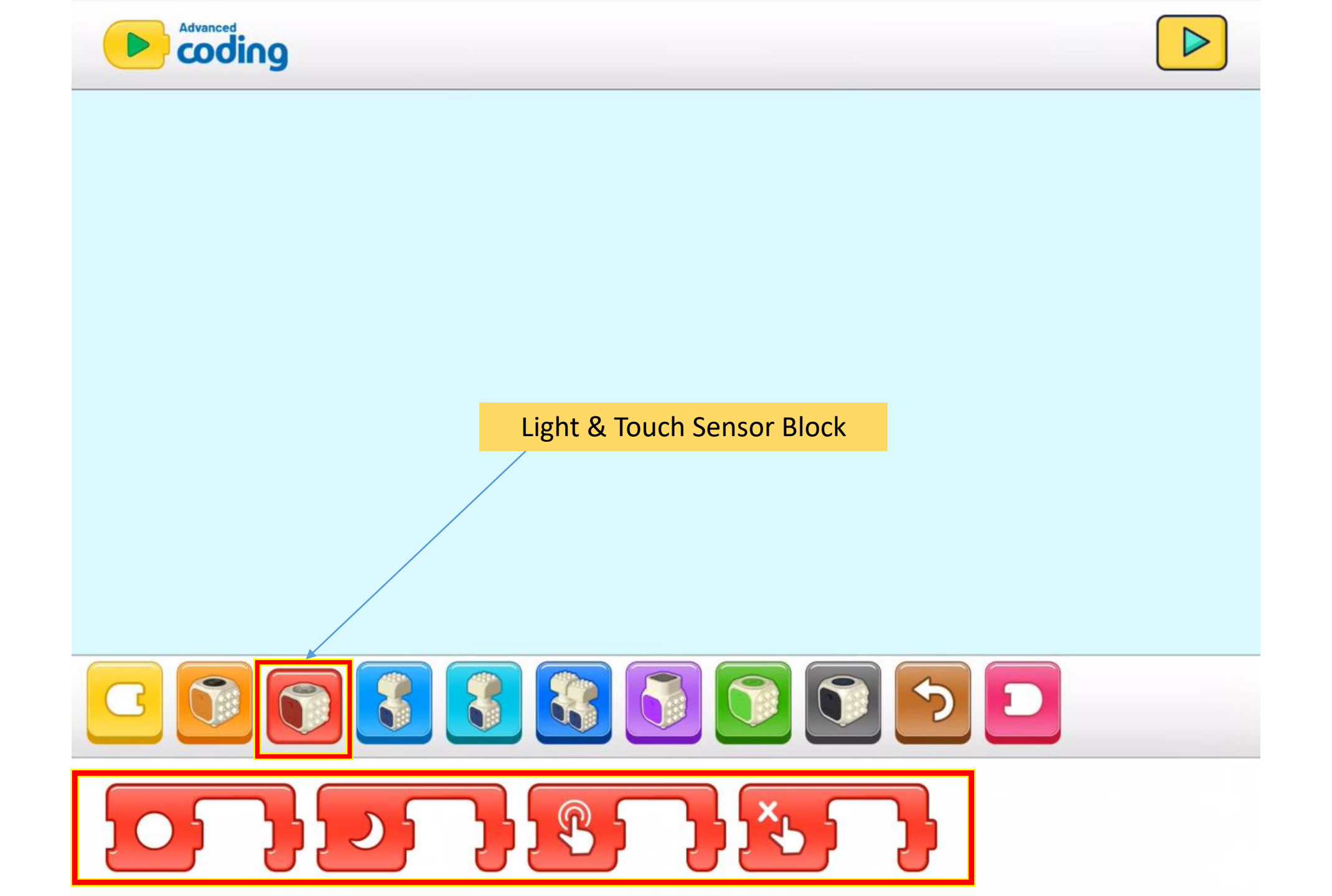

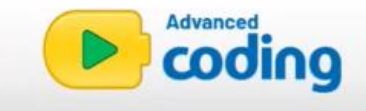

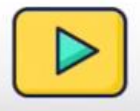

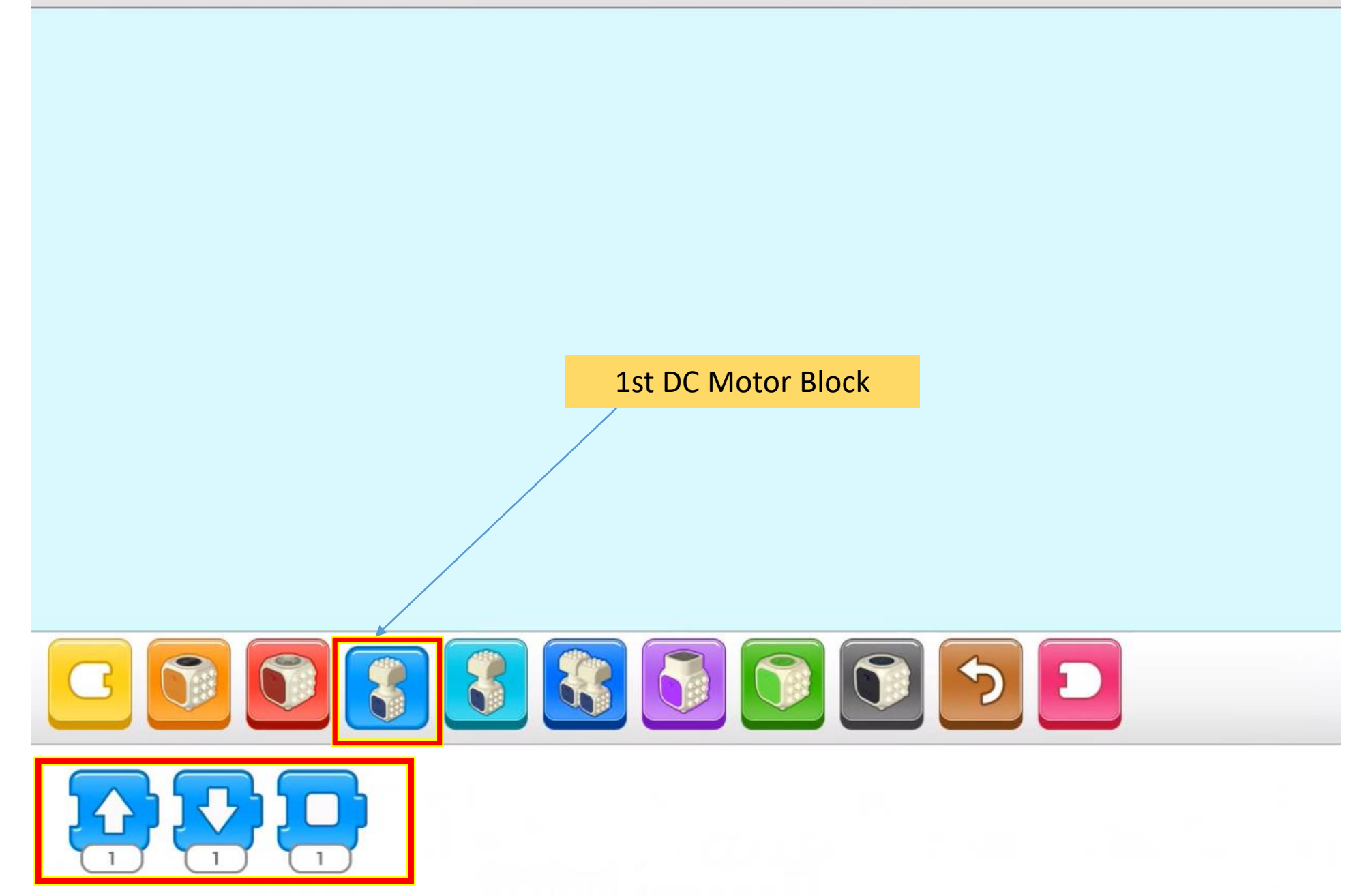

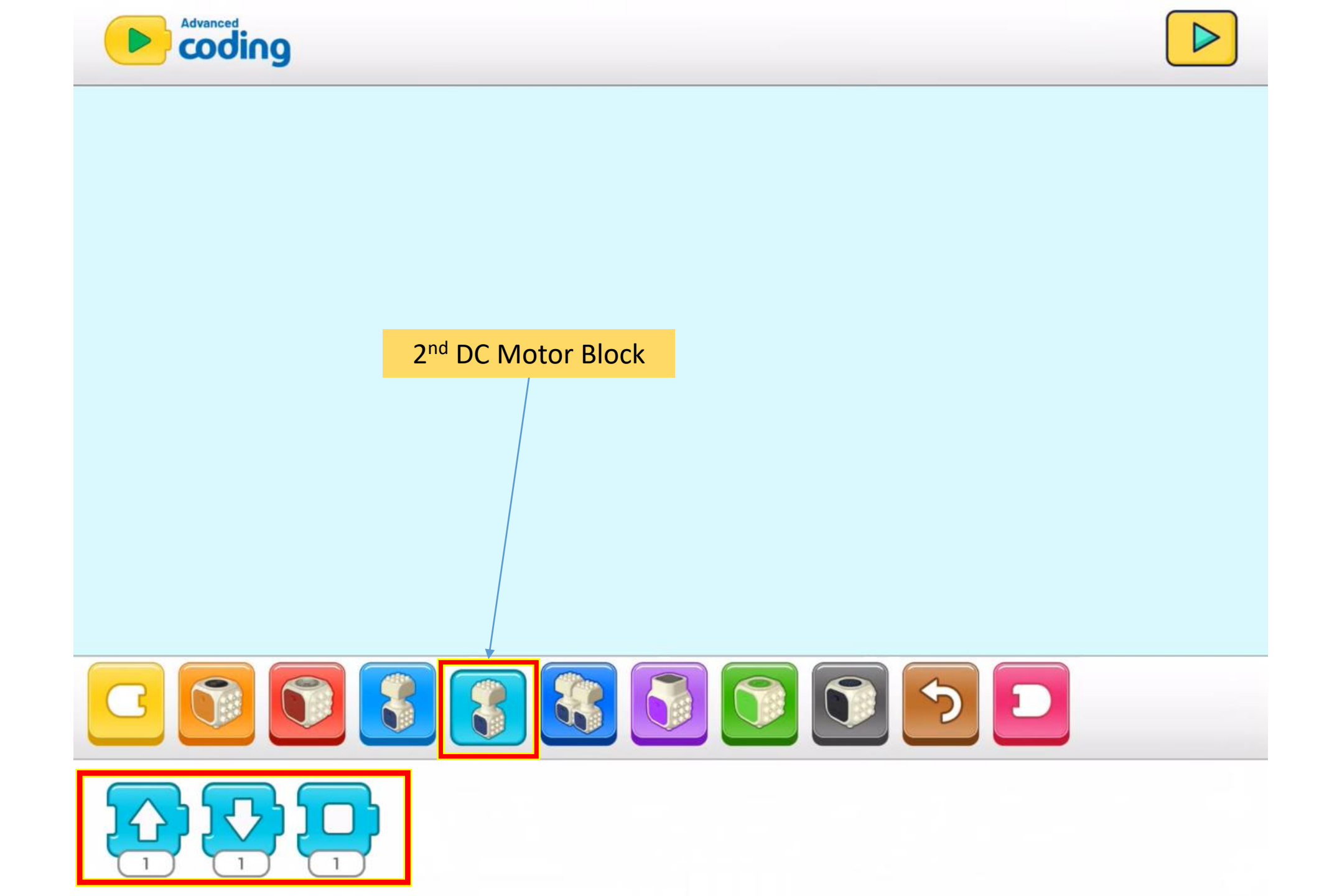

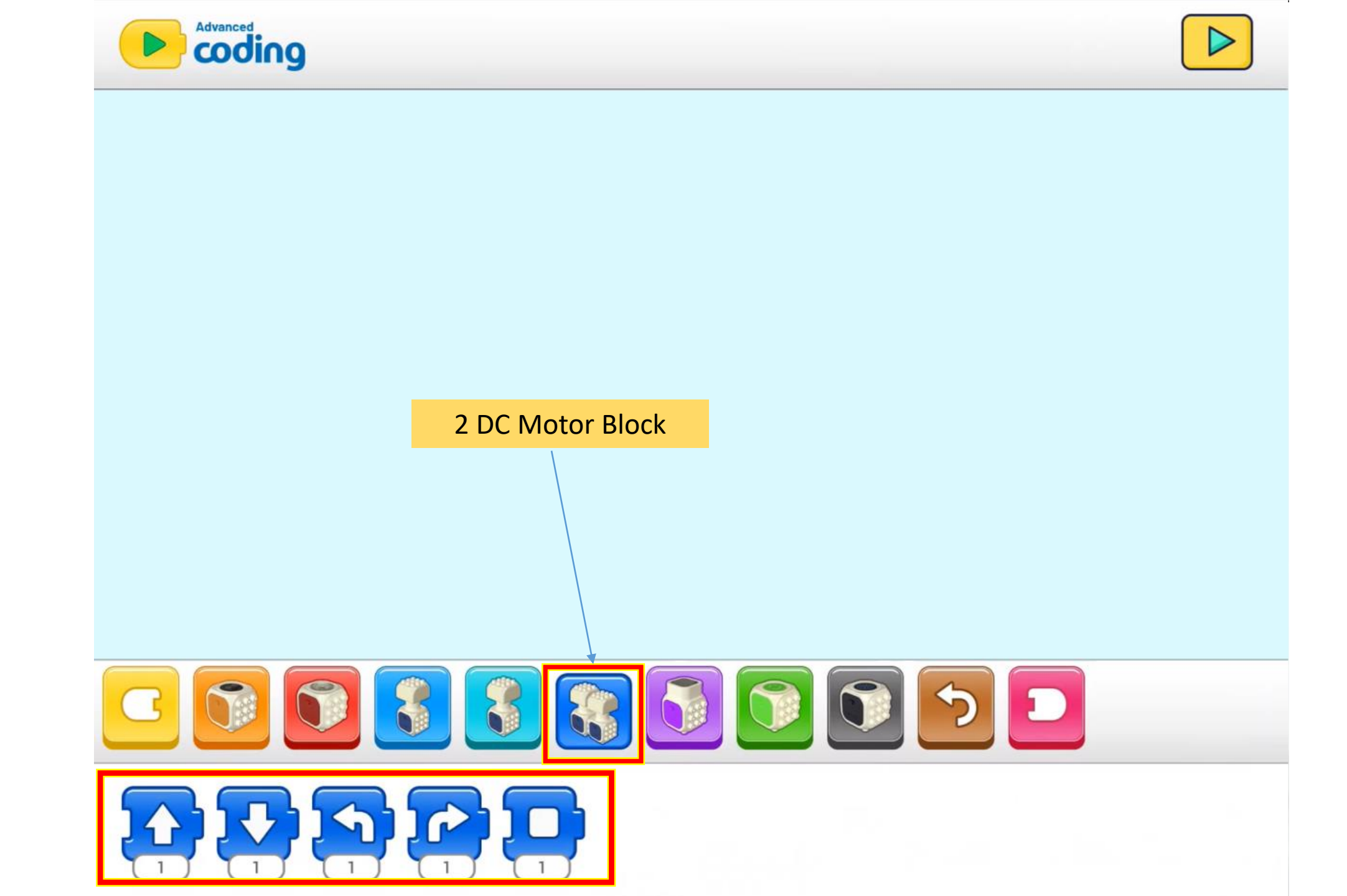

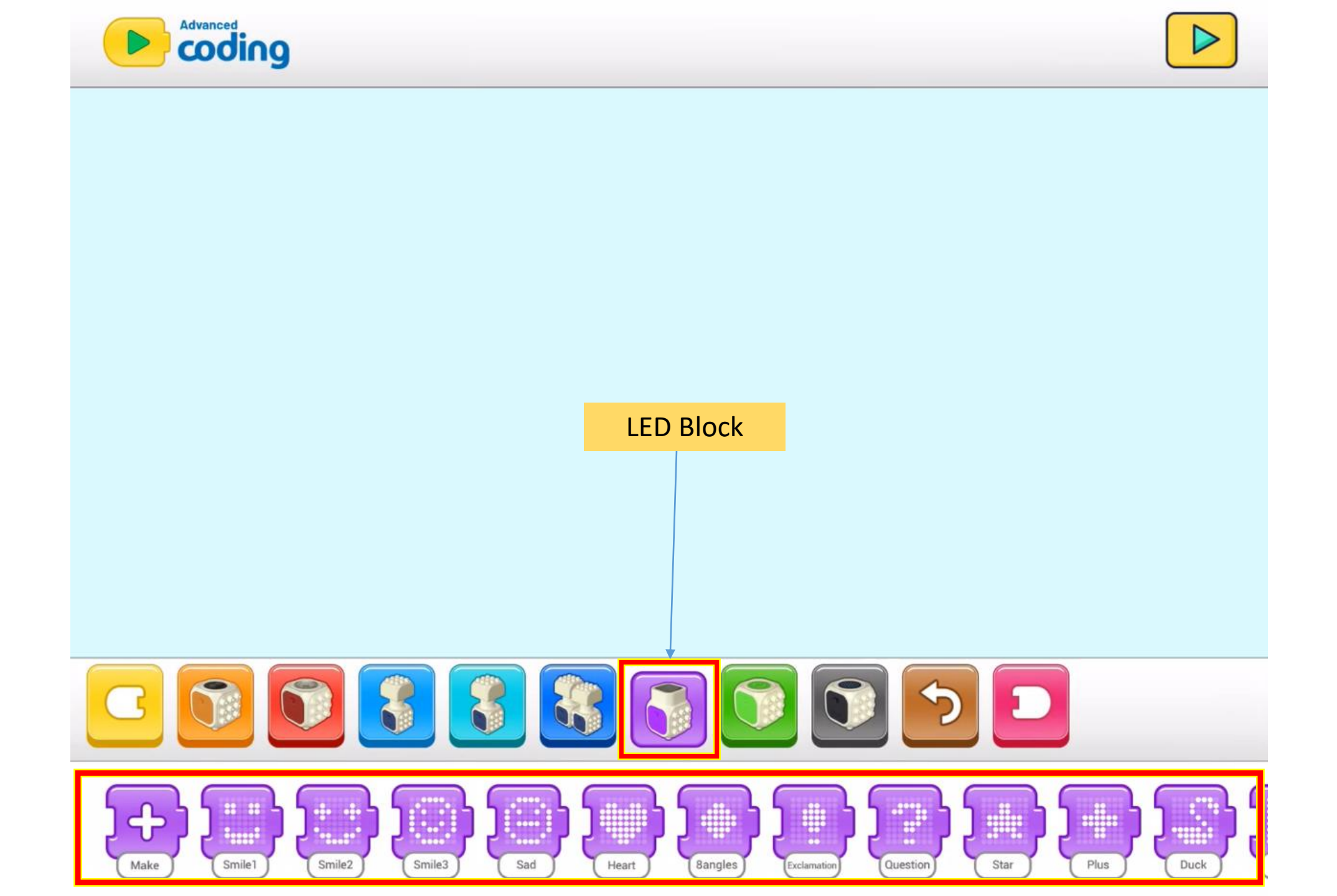

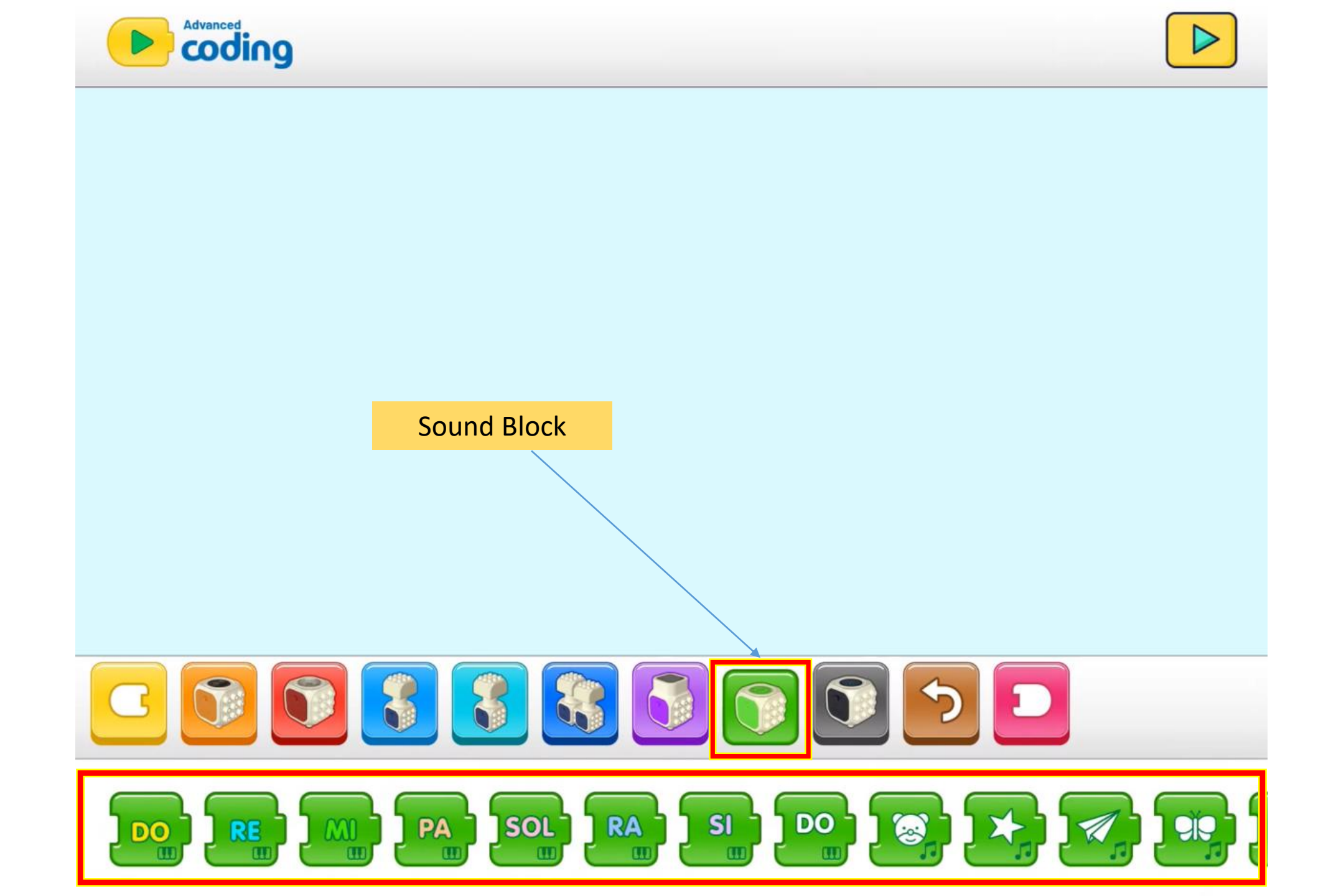

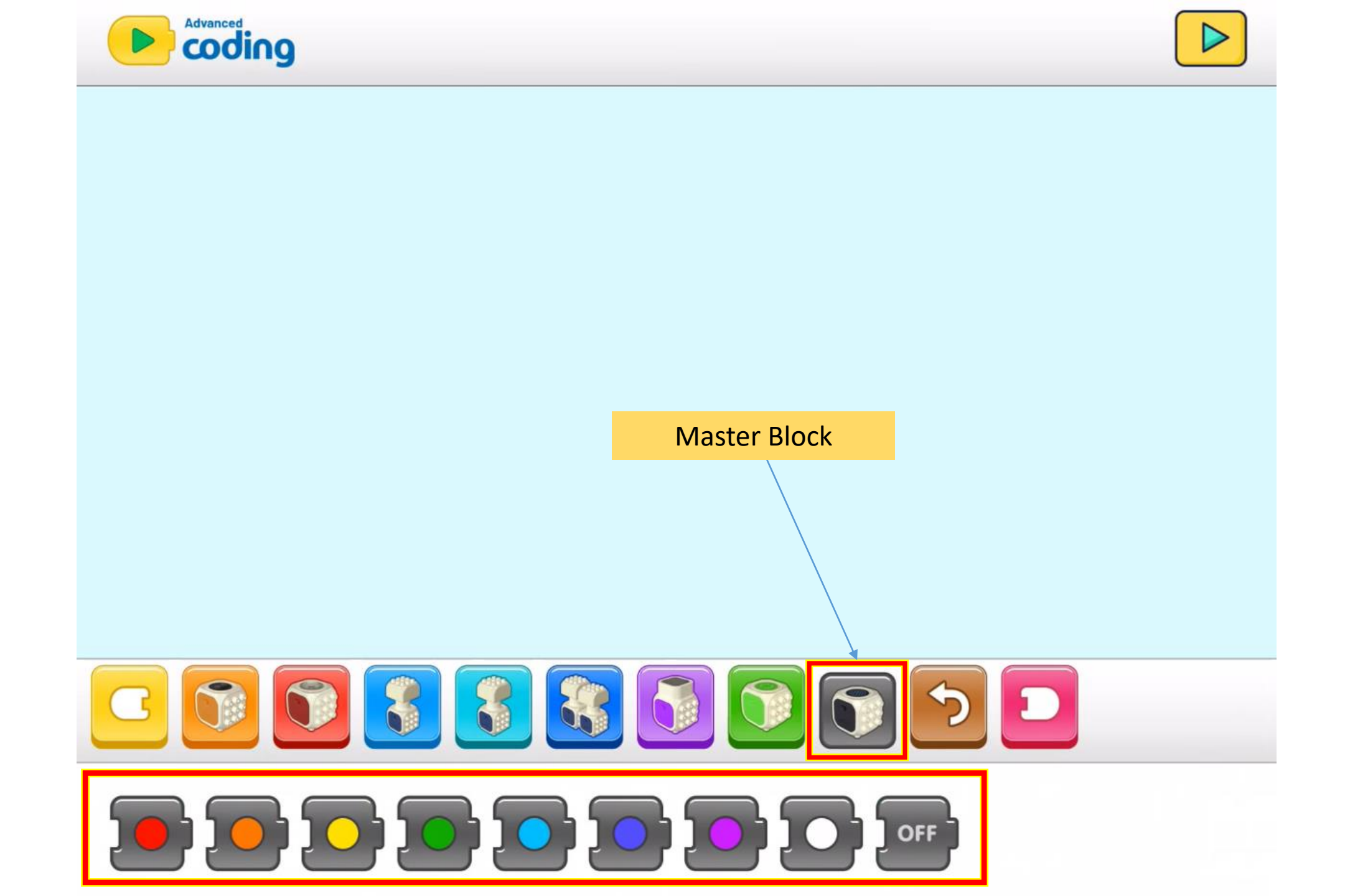

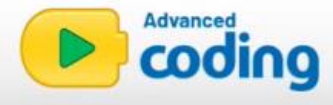

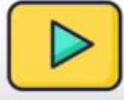

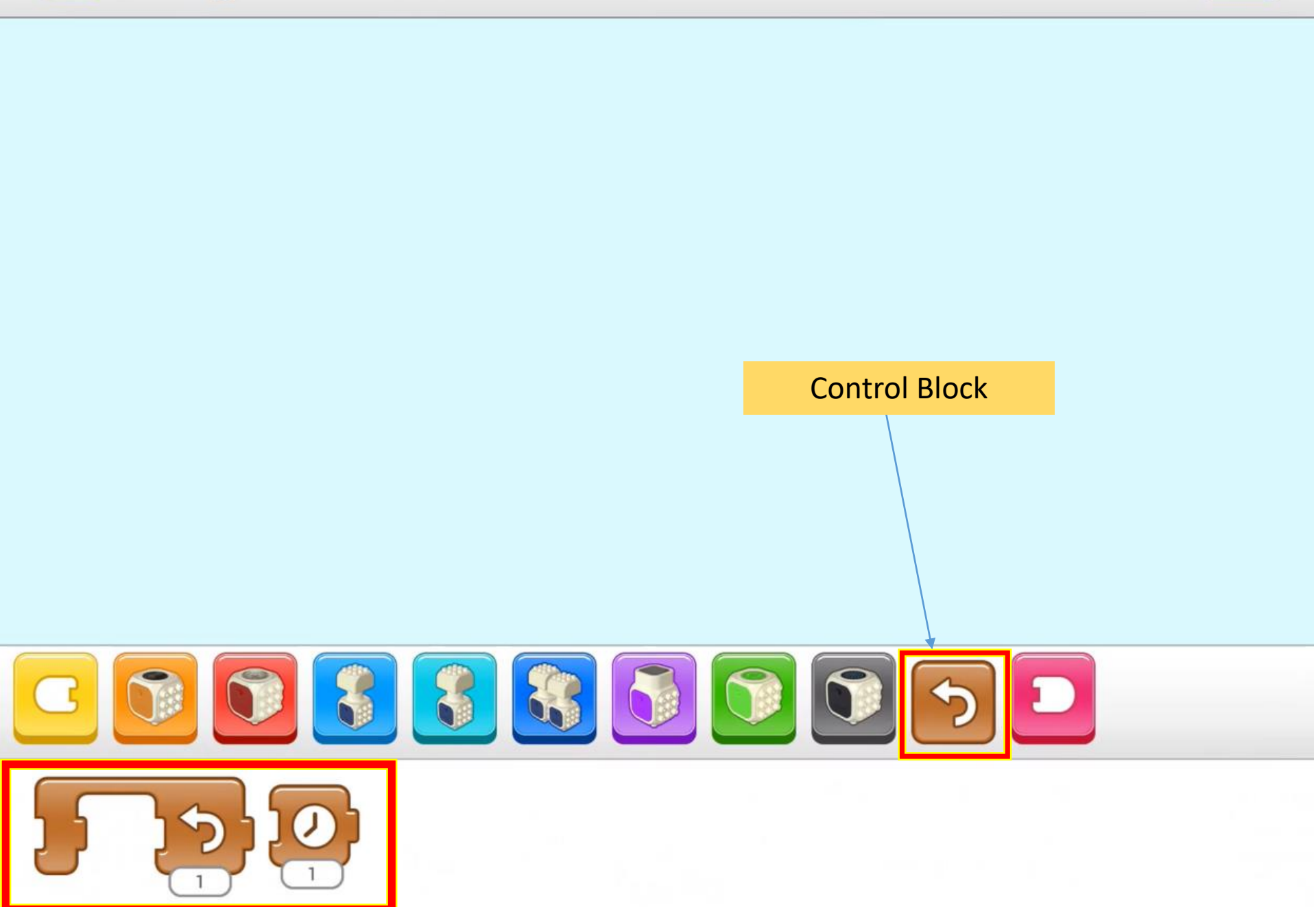

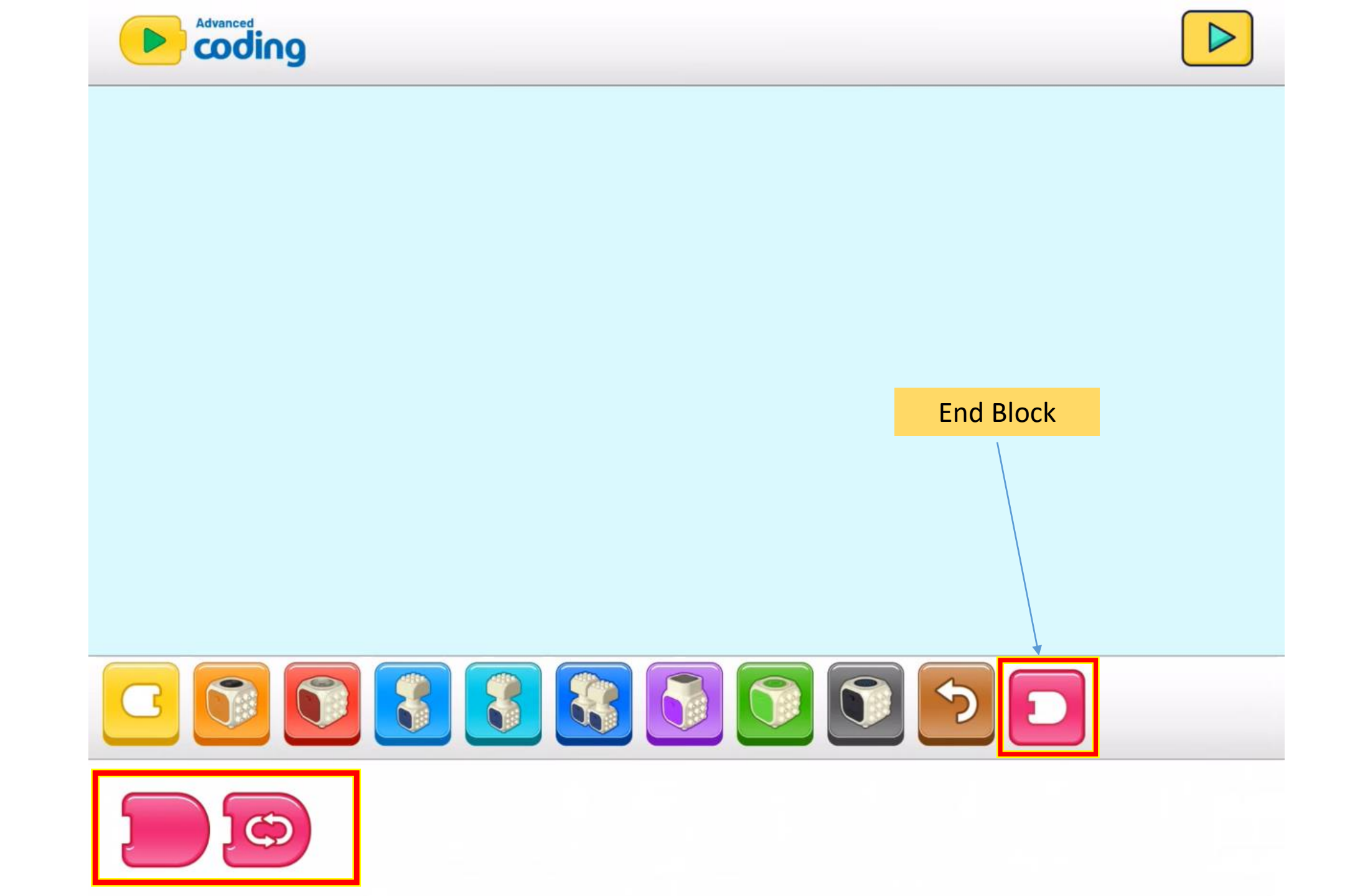

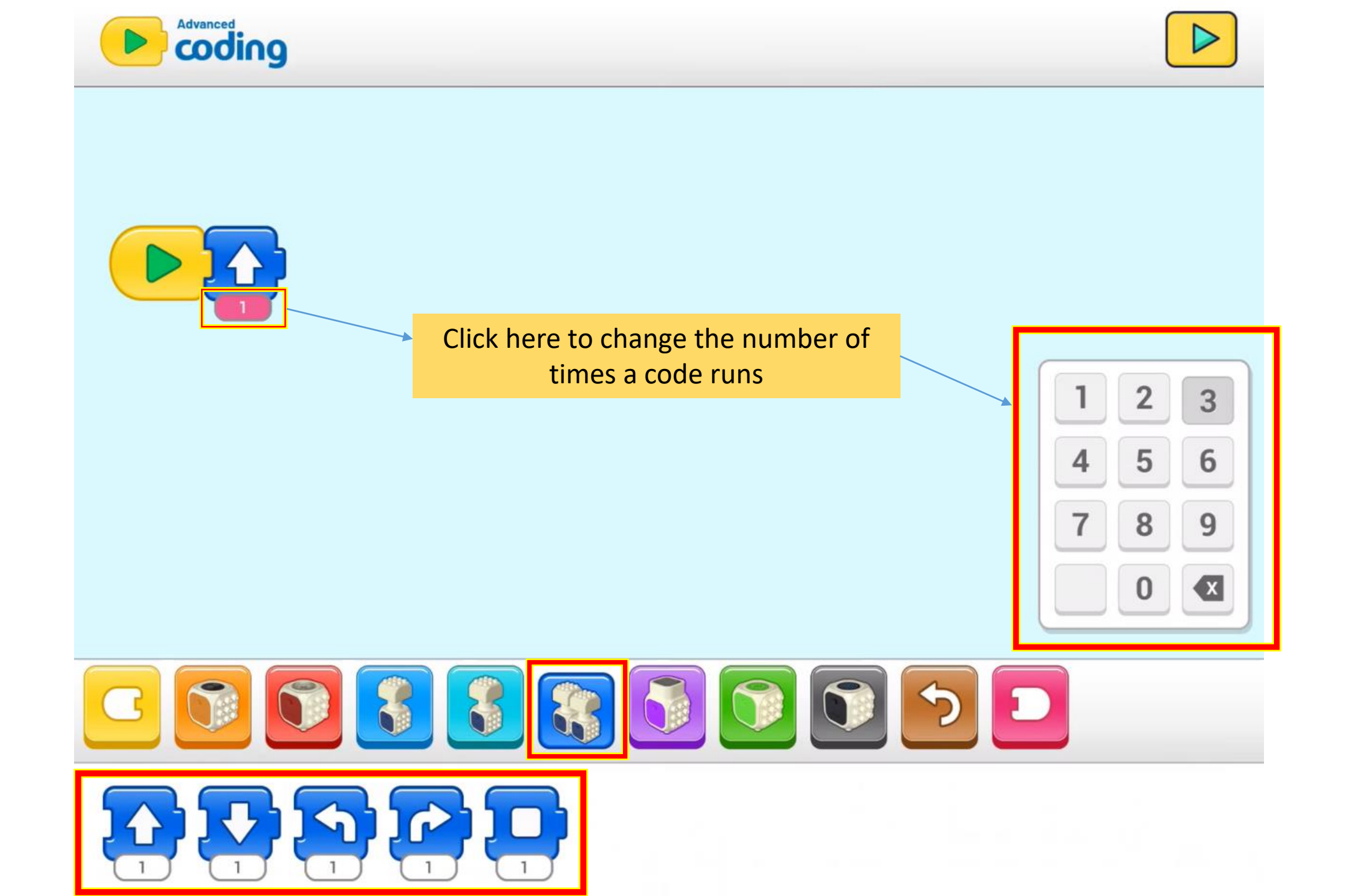

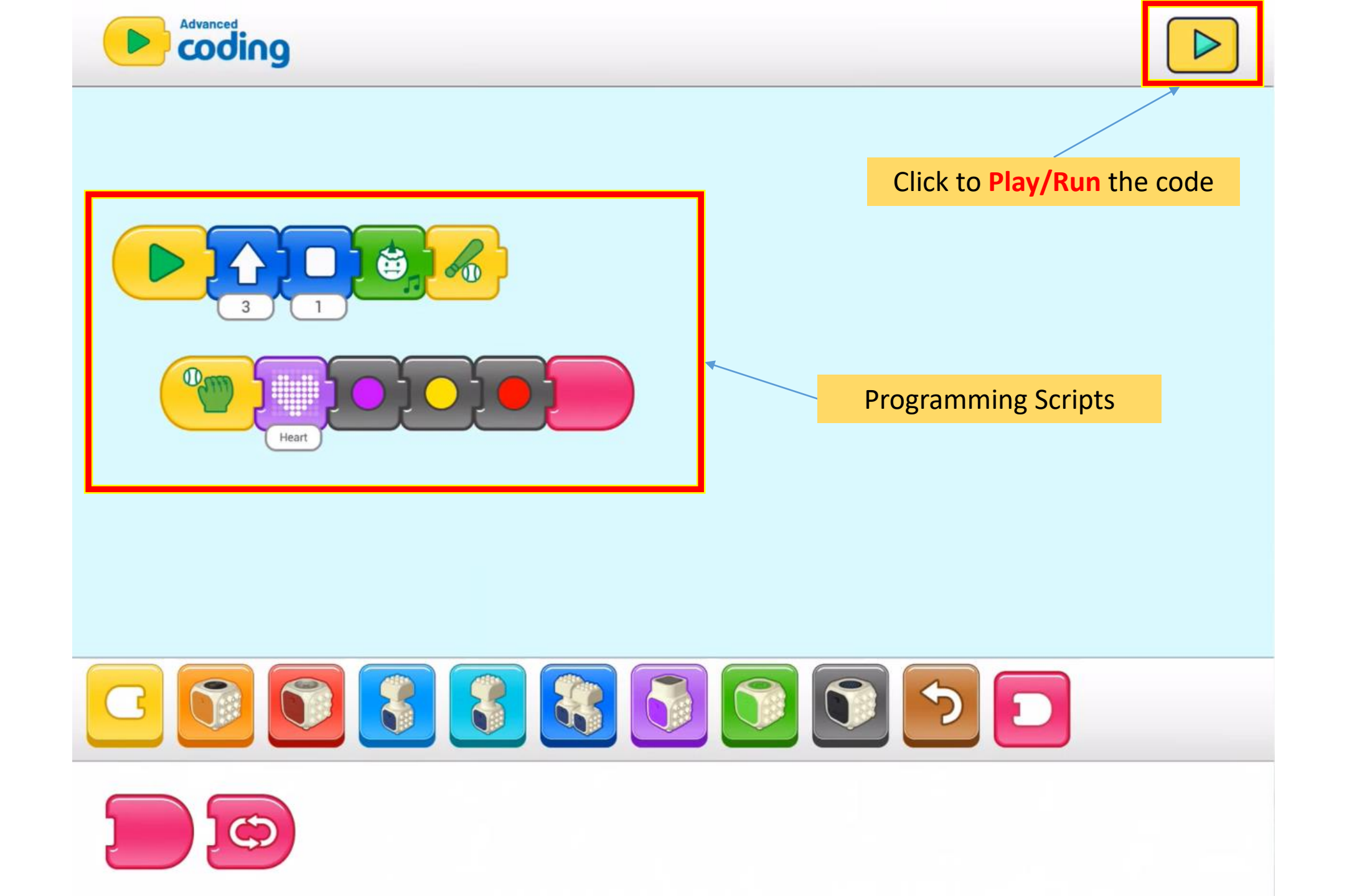

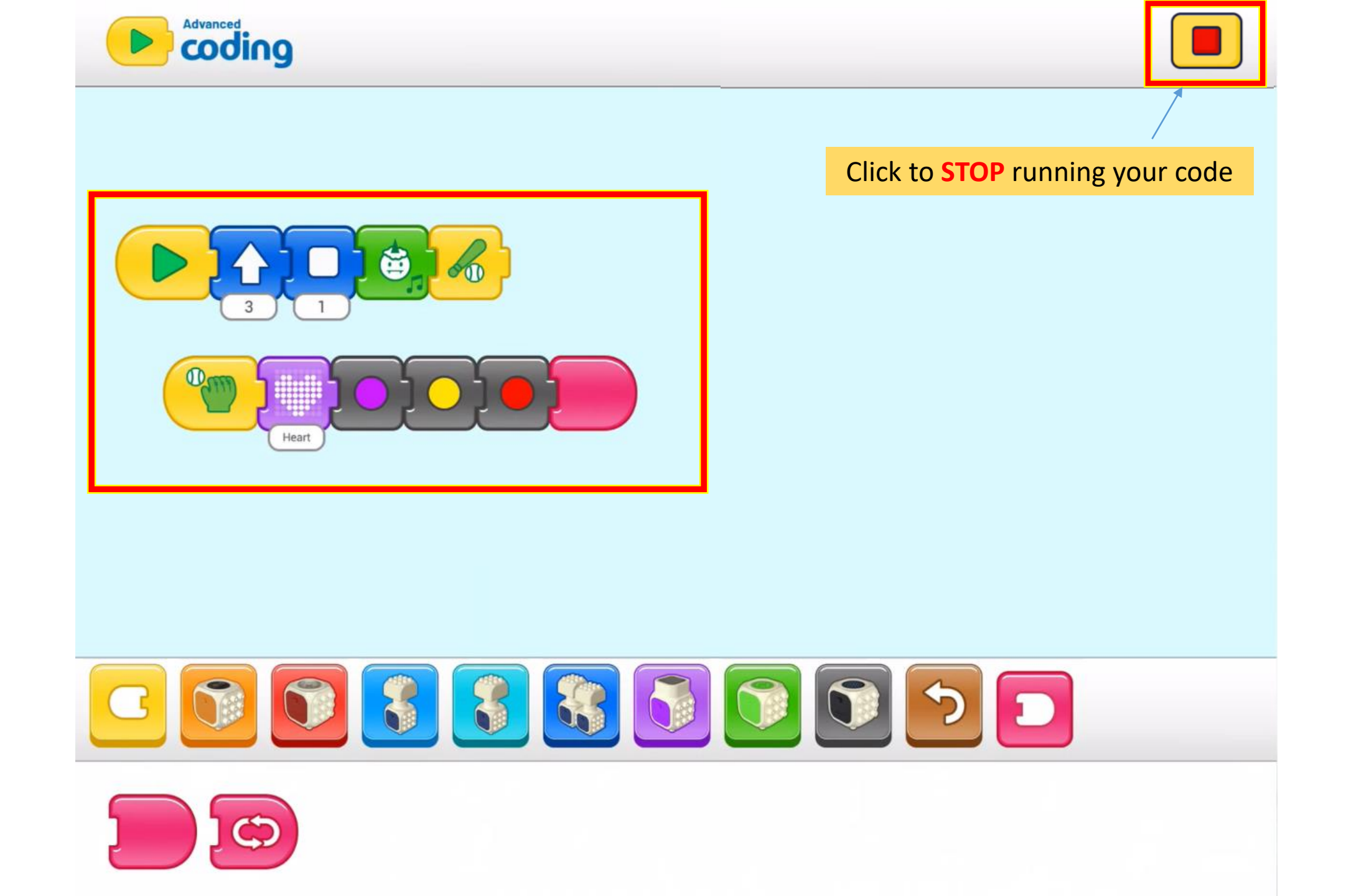

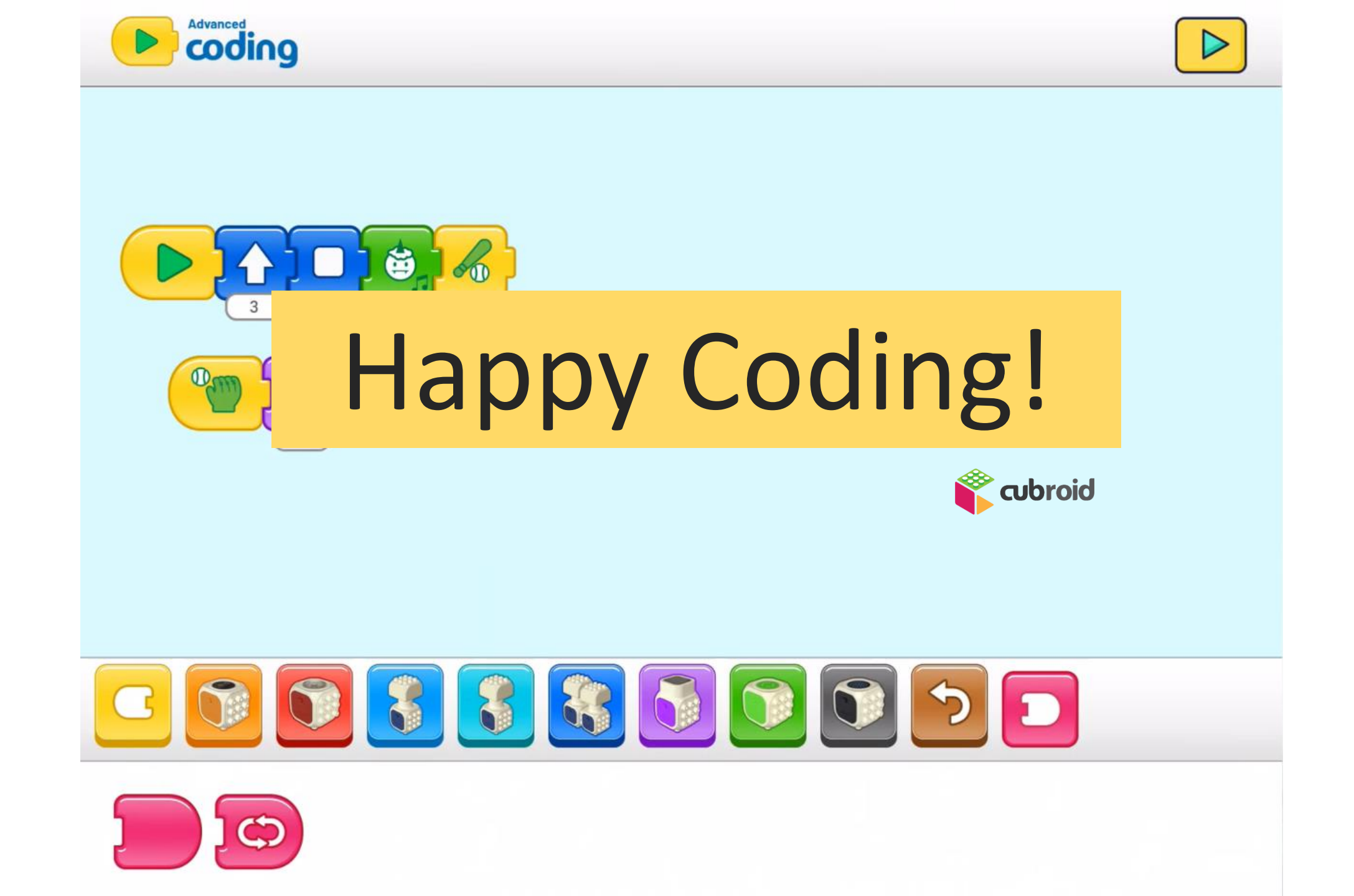